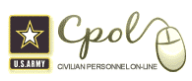

# <u>Quick Guide – Contact the Army Helpdesk</u>

This guide is to provide guidance on how to submit a Helpdesk Ticket using the Army Portal Helpdesk.

**Step 1**: Log into CPOL Portal <u>http://cpol.army.mil</u>. **NOTE:** Ensure that your Common Access Card (CAC) is inserted into your CAC reader

### Click the CAC Employee Login

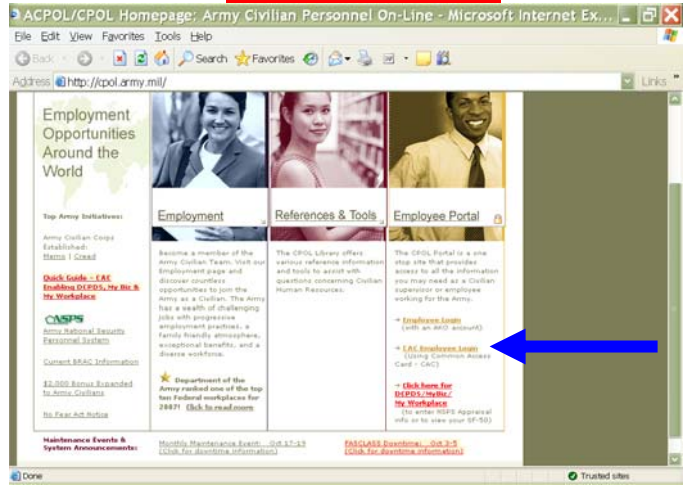

**Step 2**: Click to open the Employee Tab, click **Go!** on the Employee Data Portlet.

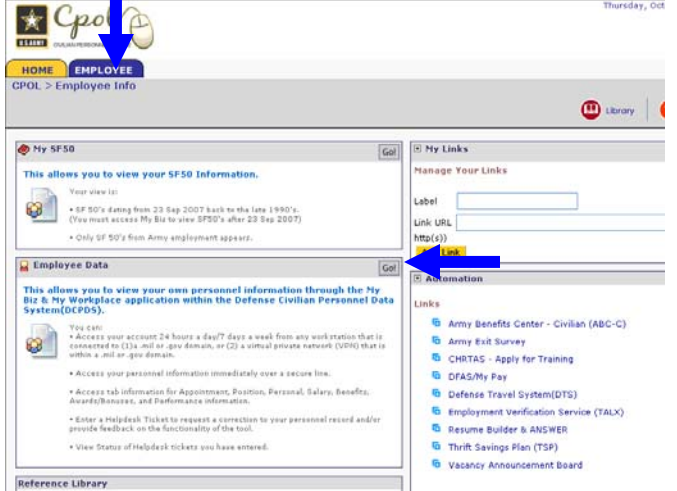

# Step 3: Under the heading Helpdesk click the Enter a

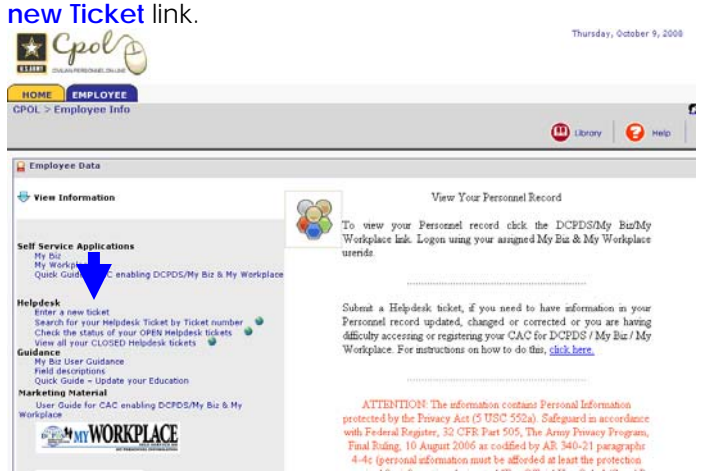

**Step 4:** Select the "Ticket Type" by clicking on ticket that best suits your problem. Immediately another box will appear to the right with a selection of sub ticket types. Select the sub type that best fits your problem.

| HelpDesk                                                                                                    |                                                                                                    | 8 1                                                                                                    |                            |  |  |  |
|----------------------------------------------------------------------------------------------------|----------------------------------------------------------------------------------------------------|----------------------------------------------------------------------------------------------------|----------------------------|--|--|--|
|                                                                                                    |                                                                                                    |                                                                                                    | Help Desk - Exter New Tick |  |  |  |
| elect Ticket Type (ar                                                                                                    | nd Sub Type if applicable):                                                                                                    |                                                                                                    |                            |  |  |  |
| ·)Cannot CAC Enable My Biz /                                                                                                    | My Workplace / DCPDS                                                                                                    |                                                                                                    |                            |  |  |  |
| <ul> <li>Foreign Local National Empl</li> </ul>                                                                                                    | oyees                                                                                                    |                                                                                                    |                            |  |  |  |
| My Biz Request Correction to                                                                                                    | your Personnel Record                                                                                                    |                                                                                                    |                            |  |  |  |
| ), envinance Abbrana Abb                                                                                                    | construction (Construction)                                                                                                    |                                                                                                    |                            |  |  |  |
|                                                                                                    | Fature & Source Working                                                                                                    |                                                                                                    |                            |  |  |  |
|                                                                                                    | Please select the Ticket Type from the h                                                                                         | it has above. If the Ticket Twie has a Ticket Sub Twie                                                            |                            |  |  |  |
|                                                                                                    | (designated by (+) in front of selection)                                                                                        | then you must select Ticket Sub Type from the right hand                                                          |                            |  |  |  |
|                                                                                                    | box above. Once you have made your r                                                                                             | election(s) please complete the remaining portions of the                                                         |                            |  |  |  |
|                                                                                                    | Turket corners, Chards hards later to an                                                                                         | int when you have completed all heads on the Enter a New                                                          |                            |  |  |  |
|                                                                                                    | ticket is CLOSED, your response wi                                                                                               | ll be listed within the notes of your helpdesk                                                                    |                            |  |  |  |
|                                                                                                    | ticket. Instructions on how to view y                                                                                            | ticket.Instructions on how to view your closed ticket can be found under "Viewing MyBiz                           |                            |  |  |  |
|                                                                                                    | Helpdesk Tickets You Created" in th                                                                                              | he MyBiz User Guidance.                                                                                           |                            |  |  |  |
|                                                                                                    | NOTE: Please DO NOT at anytime                                                                                                   | enter your Social Security Number (SSN).                                                                          |                            |  |  |  |
|                                                                                                    |                                                                                                    |                                                                                                    |                            |  |  |  |
|                                                                                                    |                                                                                                    |                                                                                                    |                            |  |  |  |
|                                                                                                    | Ticket Type:                                                                                                    | ·                                                                                                    |                            |  |  |  |
|                                                                                                    | Problem Description: (Limit 2000                                                                                                 |                                                                                                    |                            |  |  |  |
|                                                                                                    | Characters)                                                                                                    |                                                                                                    |                            |  |  |  |
|                                                                                                    |                                                                                                    |                                                                                                    |                            |  |  |  |
|                                                                                                    | Work Phone Number                                                                                                    |                                                                                                    |                            |  |  |  |
|                                                                                                    | work rivere number.                                                                                                    |                                                                                                    |                            |  |  |  |
|                                                                                                    | Tour Email Address:                                                                                                    |                                                                                                    |                            |  |  |  |
|                                                                                                    |                                                                                                    | Submit Cancel                                                                                                    |                            |  |  |  |
|                                                                                                    |                                                                                                    | Direction (1996)                                                                                                  |                            |  |  |  |
|                                                                                                    |                                                                                                    |                                                                                                    |                            |  |  |  |
| HelpDesk                                                                                                    |                                                                                                    | 88                                                                                                    |                            |  |  |  |
| Cennot CAC Enable My Biz /<br>Cennot connect to (My Biz - M<br>)Foreign Local National Empl<br>)My Biz Request Correction to<br>Upstormetics Associated | My Workplace / DCPDS<br>Workplace-DCPDS)<br>your Personnel Record<br>(cates (PAA)                                                | Registerion Failed<br>of Getto CAC Registration Page                                                              |                            |  |  |  |
| <i>n n</i>                                                                                                    |                                                                                                    |                                                                                                    |                            |  |  |  |
|                                                                                                    | Loter a New Ticket                                                                                                    | int has shown. Note Tarket Tone has a Tarket Ook Tone                                                             |                            |  |  |  |
|                                                                                                    | (designated by (+) in front of selection)                                                                                        | then you must select Ticket Sub Type from the right hand                                                          |                            |  |  |  |
|                                                                                                    | box above. Once you have made your                                                                                               | selection(s) please complete the remaining portions of the                                                        |                            |  |  |  |
|                                                                                                    | Enter a New Ticket Screen. Click Sub-<br>Ticket screen. Chack back later to pr                                                   | nat when you have completed all fields on the Enter a New<br>size the status of some heledesk ticket. If her your |                            |  |  |  |
|                                                                                                    | ticket is CLOSED, your response w                                                                                                | ill be listed within the notes of your helpdesk                                                                   |                            |  |  |  |
|                                                                                                    | ticket.Instructions on how to view y<br>Helpdesk Tickets You Created" in t                                                       | our closed ticket can be found under "Viewing MyBiz<br>he MyBiz User Guidance.                                    |                            |  |  |  |
|                                                                                                    | NOTE: Please DO NOT at anytime                                                                                                   | enter your Social Security Number (SSN).                                                                          |                            |  |  |  |
|                                                                                                    |                                                                                                    | (                                                                                                    |                            |  |  |  |
|                                                                                                    | Ticket Type:                                                                                                    | Cannot CAC Enable My Bit / My Workplace / DCPDS                                                                   |                            |  |  |  |
|                                                                                                    | Ticket Type:<br>Ticket Sub Type:                                                                                                 | Carnot CAC Enable My Biz / My Workplace / DCPDS<br>CAC Registration Failed                                        |                            |  |  |  |
|                                                                                                    | Ticket Type:<br>Ticket Sub Type:                                                                                                 | Cannot CAC Enable My Biz / My Workplace / DCFDS<br>CAC Registration Failed                                        |                            |  |  |  |
|                                                                                                    | Ticket Type:<br>Ticket Sub Type:<br>Problem Description: (Limit 2000                                                             | Cannot CAC English My Bit / My Workplace / DCPDS<br>CAC Registration Failed                                       |                            |  |  |  |
|                                                                                                    | Ticket Type:<br>Ticket Sub Type:<br>Problem Description: (Limit 2009<br>Characters)                                              | Cannot CAC Enable My Bit / My Workplace / DCPDS<br>CAC Registration Failed                                        |                            |  |  |  |
|                                                                                                    | Ticket Type:<br>Ticket Sub Type:<br>Problem Description: (Limit 2008<br>Characters)                                              | Cannot CAC Enable My Bir / My Workplace / DCPDS<br>CAC Registration Failed                                        |                            |  |  |  |
|                                                                                                    | Ticket Type:<br>Ticket Sub Type:<br>Preblem Description: (Limit 2000<br>Characters)<br>Work Phone Number:                        | CennerCACEnable MyBit /MyWorkplace/DCPDS<br>CAC Registration Failed                                               |                            |  |  |  |
|                                                                                                    | Ticket Type:<br>Ticket Sub Type:<br>Problem Oescription: (Limit 2000<br>Characters)<br>Work Phone Number:<br>Your Email Address: | Carnot CA: Enable My Bit / My Workplace / DCPDS<br>CAC Peginthetin Failed                                         |                            |  |  |  |

The Ticket Type and Sub Type are automatically filled in for you. Complete the ticket by filling in the Problem Description, Work Phone Number and Email address. Click the Submit button. Look for the ticket tracking number that appears just above the **Enter a New Ticket** heading. This is your ticket number, you can use this tracking number to search the status of your tickets.

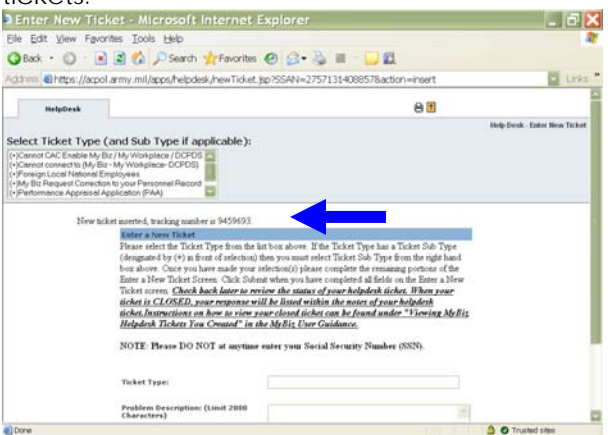

This ticket will be seen by the appropriate HR office. Most tickets are worked within 3 or 4 workdays.

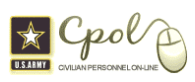

# Quick Guide - View Status of Your Helpdesk Ticket by Ticket Number

This guide is to provide guidance on how to view the status a Helpdesk Ticket, searching by Ticket Number.

**Step 1**: Click to open the Employee Tab, click **Go!** on the Employee Data Portlet.

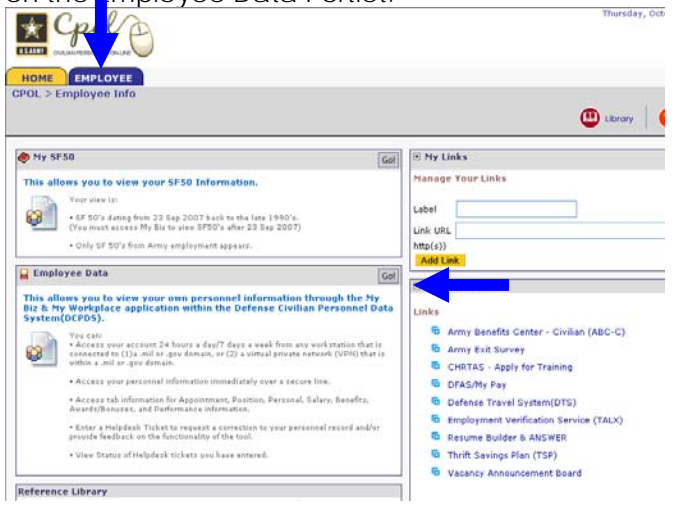

## Step 2: Under the heading Helpdesk click the Search for your Helpdesk Ticket by Ticket Number Thursday, October 9, 000

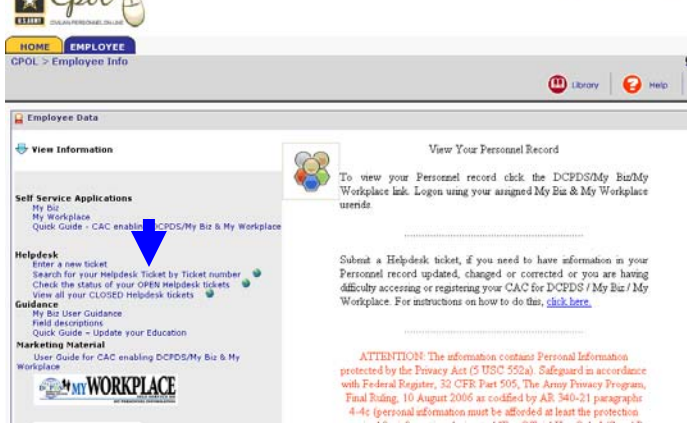

#### Step 3: Enter your ticket number in the Enter Ticker Number field, Click the Search button

| le Edit View Favorites Icols Help                                                                                                    |                 |                                                                   |               |                      |                |
|----------------------------------------------------------------------------------------------------|-----------------|-------------------------------------------------------------------|---------------|----------------------|----------------|
| 🕽 Back 🔹 🗊 💿 💼 😰 🐔 🔎 Search 👷 F                                                                                                    | avorites 🙆      | 🙆 • 🕹 🗃 • 🖵 🛍                                                     |               |                      |                |
| idress 🜒 https://acpol.army.mil/cpolmain/cpolmai                                                                                                    | n.portal?_n/pb  | =true8_windowLabel=myemployeedata_1_1                             | 18_state=maxi | mized8_pageLabel=p   | - Link         |
| Employee Data                                                                                                    |                 |                                                                   |               |                      | ×              |
| 🕀 View Information                                                                                                    | Help            | Desk                                                              |               | 30                   |                |
| Self Service Applications<br>My Biz<br>My Workplace<br>Quark Quade - CAC enabling DCPOS/My Biz & My Workplace                                                                                                    | Enter New Tick  | e .                                                               |               | HolpDesk             | Anne<br>Kole 1 |
| Quick Guide to DCPD's Citrix Solution<br>Help-desk                                                                                                    | Ticket Options  | View Options<br>Search for Haledack Technik by Technik Member 201 | Group Options | Enter Ticket Number: | Enarch         |
| Check the status of your CHED Heldoesk lickes<br>We all of the status of the status of t | Select Search ) | Filters above and click search                                    |               |                      |                |
| MYBIZ                                                                                                    | 10              |                                                                   |               |                      | Ð              |
|                                                                                                    |                 |                                                                   |               |                      |                |

**Step 4**: The **View Ticket** screen appears. To see response look at the **History** section, under the column **Response**. To get back to the Portal click the X in the top right corner.

| /iew Ticket                                                      |                                                       |                       |           |  |
|------------------------------------------------------------------|-------------------------------------------------------|-----------------------|-----------|--|
| dentifier: ***** 8131                                            |                                                       |                       |           |  |
| Ticket Number:                                                   | 9459693                                               | Assignment:           | PSM001    |  |
| Ticket Type:                                                     | Cannot CAC Enable My<br>Biz / My Workplace /<br>DCPDS | Creator Email:        | 11.11.118 |  |
| Ticket Sub Type:                                                 | CAC Registration Failed                               | <b>Creator Phone:</b> |           |  |
| Date Submitted:                                                  | 2008-10-02                                            | Employee Name:        |           |  |
| Status:                                                          | CLOSED                                                |                       |           |  |
| Creator:                                                         | 4HTMGR TODD<br>DEBORAH                                |                       |           |  |
| Owner:                                                           | 4NERSC SCHULTZ<br>SHERRI                              |                       |           |  |
| Control Number:                                                  | 2707131408357                                         |                       |           |  |
| Characters)                                                      | close. Inanks De                                      | boran                 | 2         |  |
| Resolution<br>Description: (Notes)<br>(Limit 2000<br>Characters) |                                                       |                       | ~         |  |
| Submit                                                           |                                                       |                       |           |  |
| History                                                          |                                                       |                       |           |  |
| Date Responded                                                   | Ву                                                    | Response              |           |  |
| 2008-10-02                                                       | 4NERSC SCHULTZ<br>SHERRI                              | TEXT - See notes      |           |  |
|                                                                  |                                                       |                       |           |  |

NOTE: Once your ticket has been worked, you will

get an icon on the Portal Menu bar, click that Icon. Open your ticket from list.

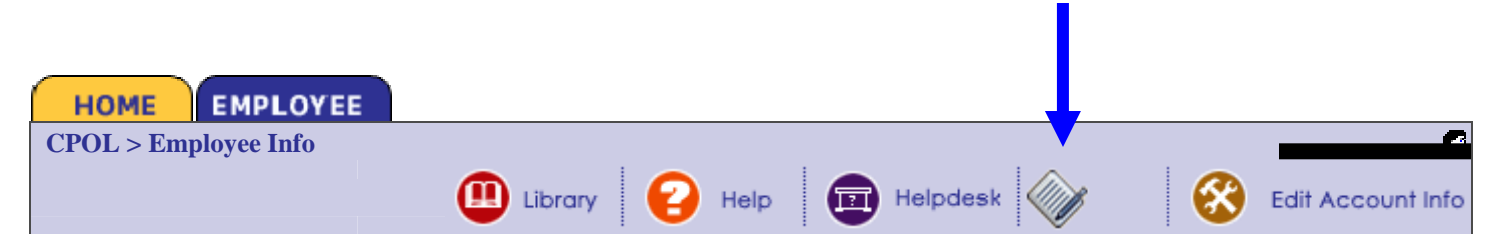

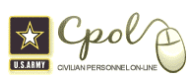

# Quick Guide - View Status of Your Helpdesk Ticket without Ticket Number

This guide is to provide guidance on how to view the status a Helpdesk Ticket.

**Step 1**: Click to open the Employee Tab, click **Go!** on the Employee Data Portlet.

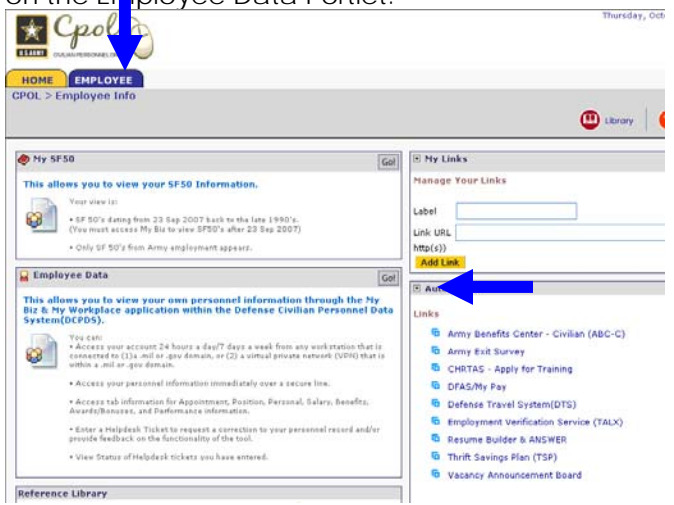

# Step 2: Under the heading Helpdesk click the Check the status of your OPEN Helpdesk Tickets Turday, Otaber 9, 2

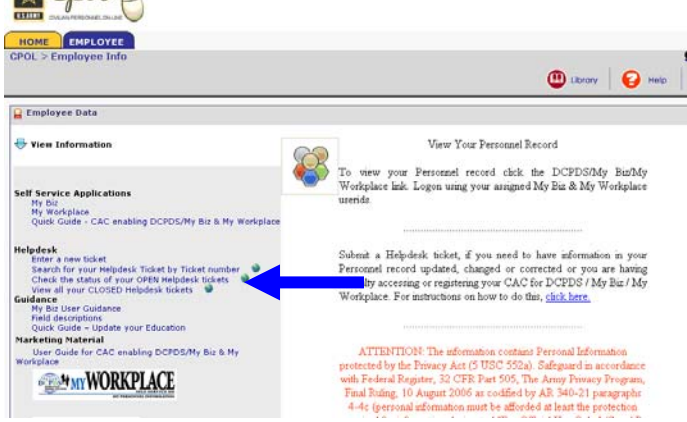

Step 3: Click the Search button

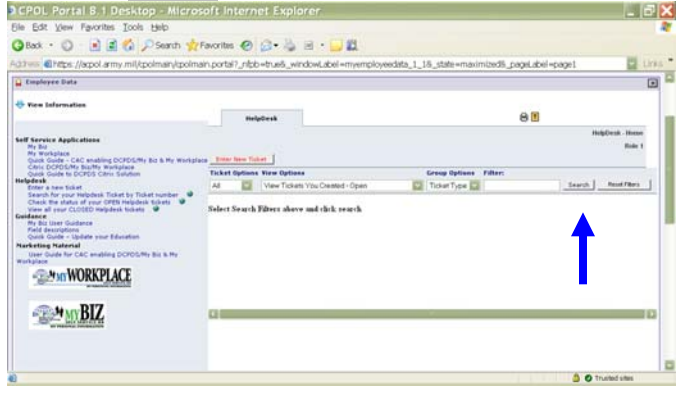

### Step 4:

Click the underscored number (1) that appears under the **Total** column.

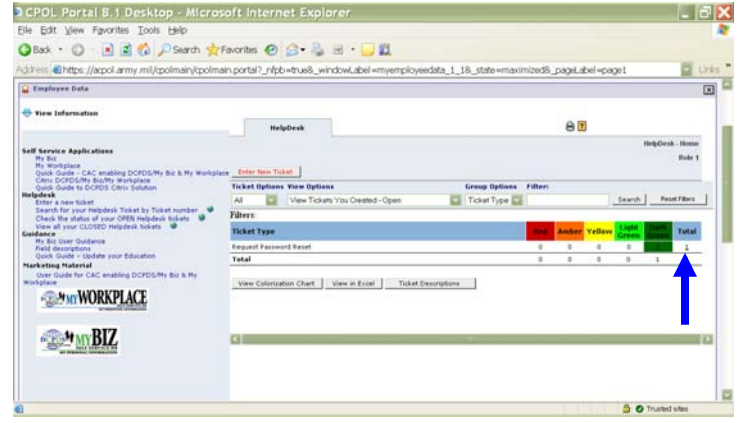

## Step 5:

Click on the ticket number that appears under the **Ticket Number** Column.

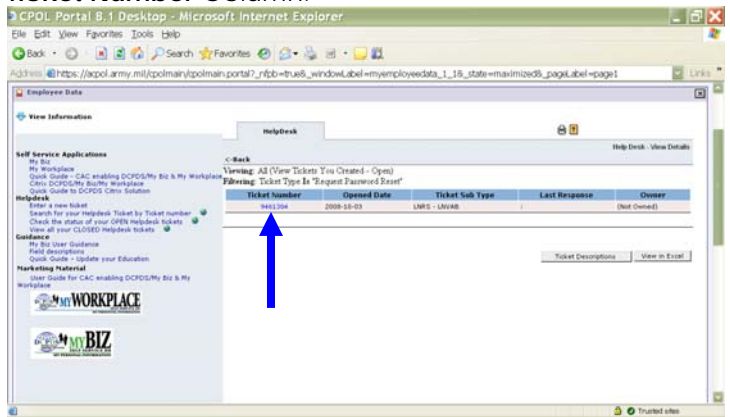

Step 7: To see response look at the History section, under the column Response. To get back to the Portal click the X in the top right corner.

| View Ticket                                                      |                                                       |                              |                |
|------------------------------------------------------------------|-------------------------------------------------------|------------------------------|----------------|
|                                                                  |                                                       |                              |                |
| Identifier: ***** 8131                                           |                                                       |                              |                |
| Ticket Number:                                                   | 9459693                                               | Assignment:                  | PSM001         |
| Ticket Type:                                                     | Cannot CAC Enable My<br>Biz / My Workplace /<br>DCPDS | Creator Email:               |                |
| Ticket Sub Type:                                                 | CAC Registration Failed                               | Creator Phone:               |                |
| Date Submitted:                                                  | 2008-10-02                                            | Employee Name:               | TODD DEBORAH K |
| Status:                                                          | CLOSED                                                |                              |                |
| Creator:                                                         | 4HTMGR TODD<br>DEBORAH                                |                              |                |
| Owner:                                                           | 4NERSC SCHULTZ<br>SHERRI                              |                              |                |
| Control Number:                                                  | 2707131408357                                         |                              |                |
| (Limit 2000<br>Characters)                                       | close. Thanks De                                      | borah                        | ~              |
| Resolution<br>Description: (Notes)<br>(Limit 2000<br>Characters) |                                                       |                              | ×              |
| Submit                                                           |                                                       |                              |                |
|                                                                  |                                                       |                              |                |
| History                                                          |                                                       |                              |                |
| History<br>Date Responded                                        | Ву                                                    | Response                     |                |
| History<br>Date Responded<br>2008-10-02                          | By<br>4NERSC SCHULTZ<br>SHERRI                        | Response<br>TEXT - See notes |                |